# CISL SCUOLA ALESSANDRIA-ASTI

Esempio di compilazione modulo su Istanze Online per inclusione in elenchi aggiuntivi I fascia GPS per abilitati da concorso straordinario 2020 secondaria già presenti in II fascia GPS

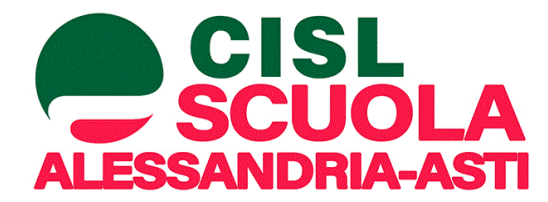

#### Apriamo il browser...

Gmail Immagini

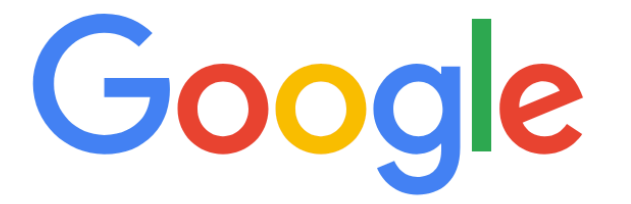

Q Cerca con Google o digita un URL

Ļ

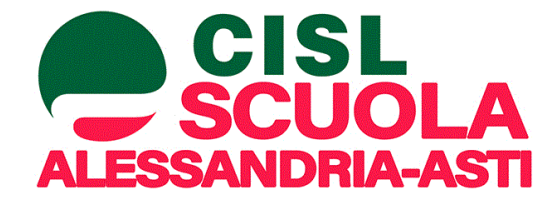

#### Cerchiamo istanze online...

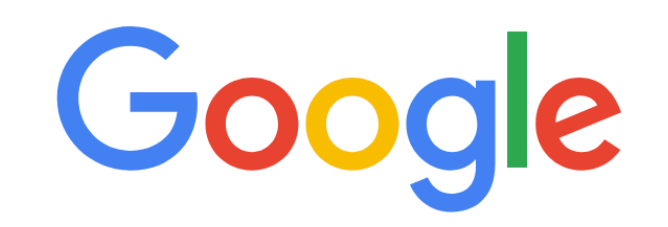

| () istanze online               | ļ |
|---------------------------------|---|
| Istanze online - Ricerca Google | × |
| q istanze online miur           |   |

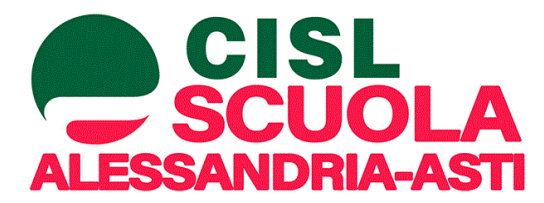

### Clicchiamo su Polis...

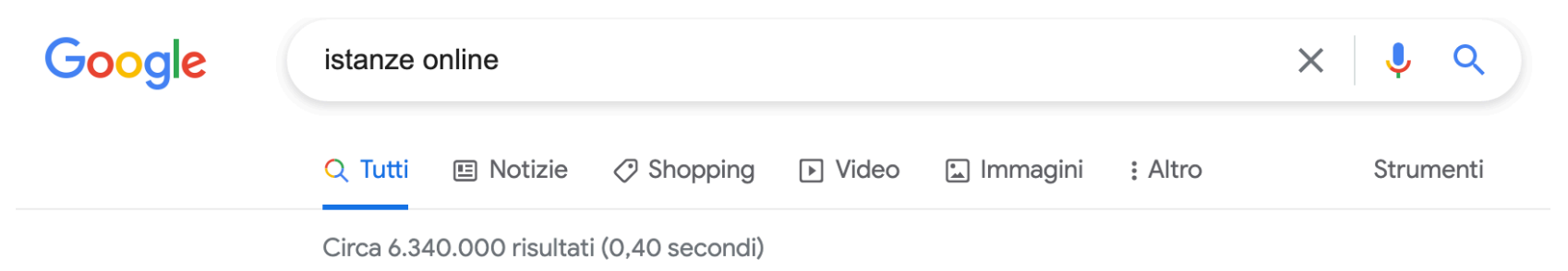

https://www.istruzione.it > polis > Istanzeonline 💌

#### POLIS - Istanze OnLine - MIUR

Il Servizio Istanze OnLine (alias POLIS - Presentazione On Line delle IStanze) permette di effettuare in modalità digitale la presentazione delle domande ... Hai visitato questa pagina molte volte. Ultima visita: 21/07/21

#### Istanze OnLine

#### <u>Vai agli avvisi 2017</u>

Il Servizio Istanze OnLine (alias POLIS - Presentazione On Line ... (28 novembre 2017) In previsione della prossima apertura della ...

Altri risultati in istruzione.it »

https://www.miur.gov.it > istanze-on-line 🔻

#### Istanze On line - Istanze On line - Miur

Il Servizio **Istanze OnLine** (alias POLIS – Presentazione On Line delle IStanze) permette di effettuare in modalità digitale la presentazione delle domande ...

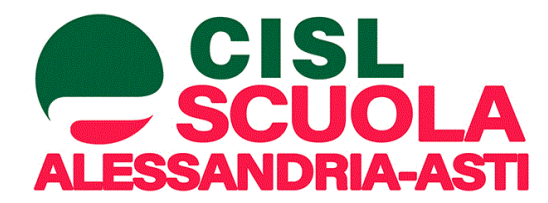

#### Clicchiamo su Accedi...

#### Ministero dell'Istruzione

On line anze

#### Descrizione del servizio Istruzioni per l'accesso al servizio Documentazione

#### Assistenza Avvisi Accesso al servizio ACCEDI

#### Descrizione del servizio

Il Servizio Istanze OnLine (alias POLIS - Presentazione On Line delle IStanze) permette di effettuare in modalità digitale la presentazione delle domande connesse ai principali procedimenti amministrativi.

Esso è basato sul Codice dell'Amministrazione Digitale (CAD), che sancisce il diritto da parte dei cittadini ad interagire con la Pubblica Amministrazione, utilizzando gli strumenti offerti dalle tecnologie ICT in alternativa alle modalità tradizionali basate su moduli cartacei. In particolare tale normativa cita, tra le alternative atte a garantire in modo sicuro l'accesso ai servizi in rete delle pubbliche amministrazioni, quella che prevede l'uso di normali credenziali di accesso come codice utente e password, a condizione che le stesse consentano di accertare l'identità del soggetto richiedente i servizi.

Preventivamente all'accesso al servizio è quindi indispensabile una fase di identificazione di fronte ad un pubblico ufficiale della persona a cui viene fornita l'abilitazione.

Nel caso di accesso tramite una identità digitale SPID la fase di identificazione non è necessaria.

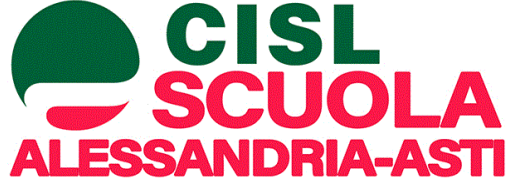

### Accediamo con le credenziali o con lo SPID

|            | a Car  | Sar  |    |
|------------|--------|------|----|
| N          | $\sim$ | - 6  | h  |
| - 112      | < r    | 121  | C  |
|            | 2      | Z    | 7  |
| - R N      | 17.    | 51   | Ľ. |
| <b>V</b> 8 | M      | MV.  | 2  |
|            | ton.   | ~~~~ | а  |
| - 65       | 304    |      | Ł  |
|            | -1     | -    | ~  |
|            |        |      |    |

Ministero dell'Istruzione dell'Università e della Ricerca

#### Login

| Username:                         | Username dimenticato?  |  |  |
|-----------------------------------|------------------------|--|--|
| Inserisci il tuo username         |                        |  |  |
| Password:                         | Password dimenticata?  |  |  |
| Inserisci la password             |                        |  |  |
|                                   |                        |  |  |
|                                   | ENTRA                  |  |  |
| OPPURE                            |                        |  |  |
| <b>Entra con SPID</b>             | Approfondisci SPID     |  |  |
| Cip Entra con CIE                 | Approfondisci CIE      |  |  |
| <b>Example 1</b> Login with eIDAS | Learn more about eIDAS |  |  |
| Login with elDAS                  | Learn more about eIDAS |  |  |

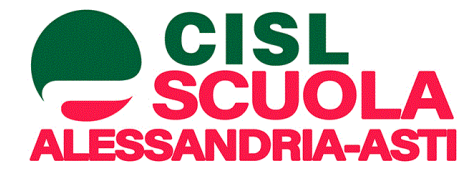

# Cerchiamo il modulo giusto...

Elenchi aggiuntivi graduatorie provinciali di supplenza pers. docente ed educativo

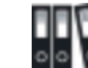

Riferimenti normativi e scadenze amministrative

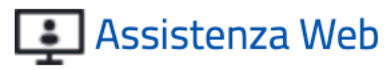

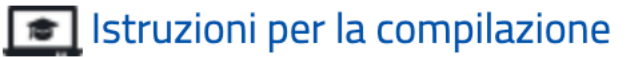

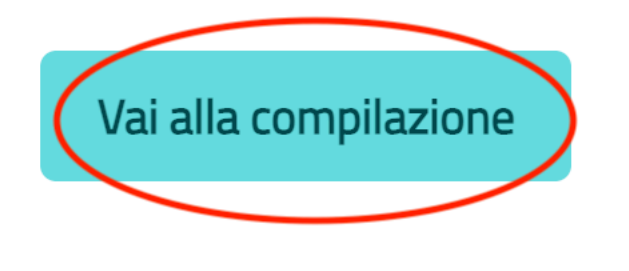

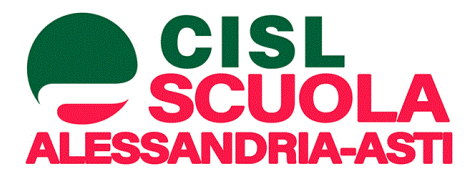

### In fondo all'informativa cliccare accedi...

Garante, come previsto dall'art. 77 del Regolamento UE 679/2016 stesso, o di adire le opportune sedi giudiziarie ai sensi dell'art. 79 del Regolamento UE 679/2016.

Processo decisionale automatizzato

Il Titolare del trattamento dei dati non adotta alcun processo decisionale automatizzato, compresa la profilazione di cui all'art. 22, paragrafi 1 e 4 del Regolamento UE n.679/2016.

Periodo di conservazione dei dati personali I dati conferiti sono conservati per un periodo di tempo non superiore a quello necessario agli scopi per i quali essi sono stati raccolti o successivamente trattati conformemente a quanto previsto dagli obblighi di legge.

IMPORTANTE : al fine di non avere problemi nella compilazione delle domanda e nel salvataggio dei dati, non utilizzare, in alcun caso, il tasto "Indietro" del browser collocato in alto a sinistra, inoltre, dopo aver compilato o aggiornato ogni singola sezione della domanda, è indispensabile utilizzare il tasto "Inserisci" o il tasto "Modifica" per registrare i dati inseriti o modificati della propria istanza

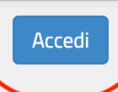

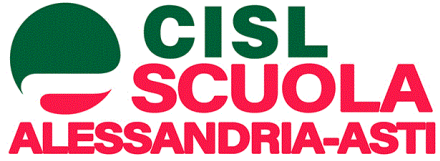

# Viene fuori la provincia di inclusione in GPS

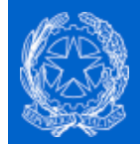

Elenchi aggiuntivi graduatorie provinciali di supplenza pers. docente ed educativo

Stato domanda Data e ora ultimo accesso INSERITA 22/07/2021 09:48

ATTENZIONE, gli aspiranti già iscritti nelle GPS dallo scorso anno che richiedano l'inserimento negli elenchi aggiuntivi, dovranno trasmettere la domanda al medesimo Ambito territoriale destinatario della precedente istanza di inclusione. Gli aspiranti non inseriti in alcuna GPS, oppure collocati in una diversa GPS rispetto a quella per la quale presentano domanda per l'inserimento negli elenchi aggiuntivi, indicheranno nell'istanza anche le sedi prescelte, fino ad un massimo di 20 istituzioni scolastiche, ai fini dell'iscrizione nelle correlate GI di II fascia.

La Provincia alla quale sarà inoltrata la domanda è ALESSANDRIA

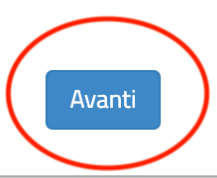

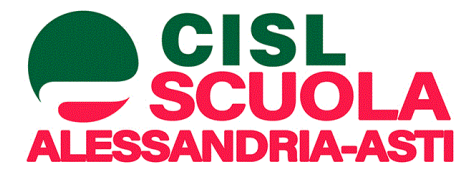

# Controllare i propri dati anagrafici...

Istanze OnLine e i dati anagrafici sono modificabili nell'area riservata del portale.

#### DATI ANAGRAFICI

Codice Fiscale

Cognome

Nome

Data di nascita

Provincia di nascita

Comune di nascita

Sesso

#### DATI DI RECAPITO AL QUALE RICEVERE LE COMUNICAZIONI RELATIVE AL CONCORSO

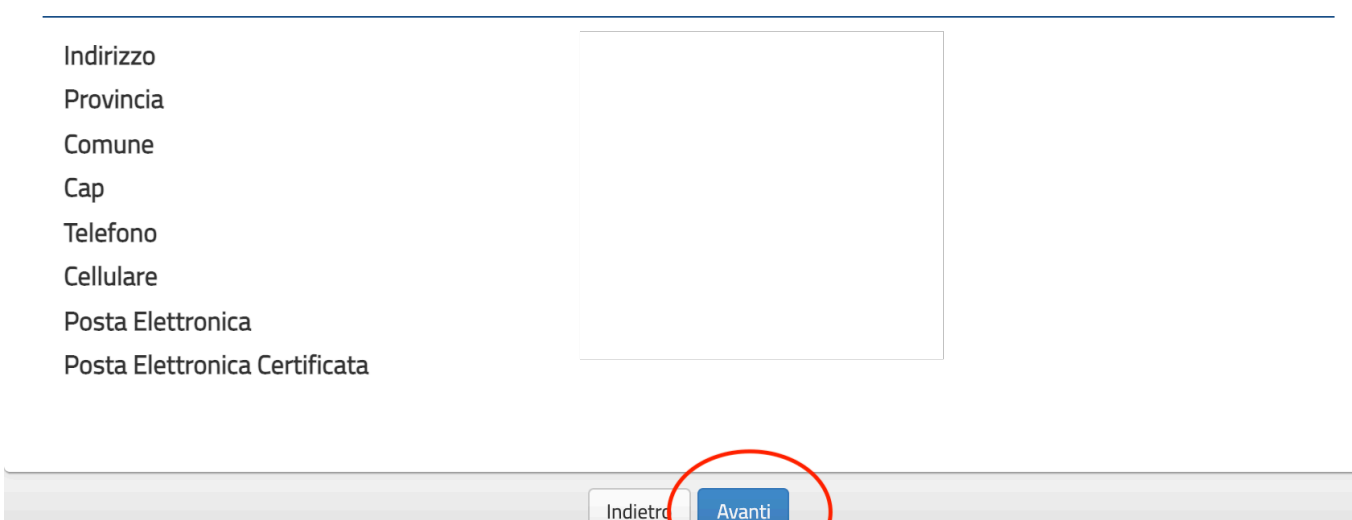

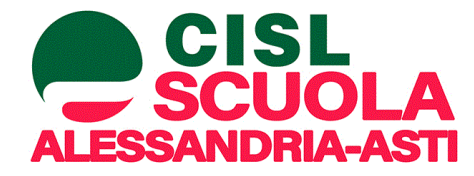

# Aggiungiamo una graduatoria...

| Modello di presentazione della domanda                                                                    |                      |                                                           |                                                                           |
|----------------------------------------------------------------------------------------------------|----------------------|-----------------------------------------------------------|---------------------------------------------------------------------------|
| Scelta graduatorie di interesse,<br>fascia e titoli di accesso <b>*</b>                                   | Azioni disponibili 🗸 | NUMERO GRADUATORIE                                        | Va aggiunta la graduatoria relativa<br>all'elenco aggiuntivo I fascia GPS |
| Importa Titoli ulteriori rispetto al titolo di accesso - Sezione B                                        | Azioni disponibili 🗸 | <ul> <li>ESISTONO TITOLI DA</li> <li>IMPORTARE</li> </ul> |                                                                           |
| Titoli ulteriori rispetto al titolo di accesso - Sezione B                                                | Azioni disponibili 🗸 | SEZIONE NON     COMPILATA                                 |                                                                           |
| Cancellazione dei titoli presenti nella Sezione B e<br>inizializzazione delle importazioni già effettuate | Azioni disponibili 🗸 | ATTENZIONE!                                               |                                                                           |
| Titoli di servizio                                                                                        | Azioni disponibili 🗸 | SEZIONE COMPILATA                                         |                                                                           |
| Titoli di riserva                                                                                         | Azioni disponibili 🗸 | SEZIONE NON     COMPILATA                                 |                                                                           |
| Titoli di preferenza                                                                                      | Azioni disponibili 🗸 | SEZIONE COMPILATA                                         |                                                                           |
| Altre dichiarazioni 🗮                                                                                     | Azioni disponibili 🗸 | SEZIONE COMPILATA                                         |                                                                           |
| Sedi graduatorie istituto                                                                                 | Azioni disponibili 🗸 | SEZIONE COMPILATA                                         |                                                                           |
| Allegati                                                                                                  | Azioni disponibili 🗸 | SEZIONE NON     COMPILATA                                 |                                                                           |

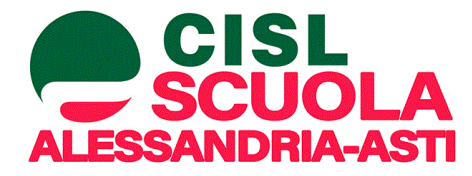

# Aggiungiamo una graduatoria...

#### Graduatorie inserite

| Descrizione                                                                                               | Classe<br>concorso | Lingua<br>graduatoria | Importata<br>GPS |                                 |
|----------------------------------------------------------------------------------------------------|--------------------|-----------------------|------------------|---------------------------------|
| GRADUATORIE PROVINCIALI E DI ISTITUTO PER LE<br>SUPPLENZE SC. SECONDARIA I E II GRADO II FASCIA<br>(TAB4) | A011               | Italiana              | 51               | Azioni disponibili <del>-</del> |
| GRADUATORIE PROVINCIALI E DI ISTITUTO PER LE<br>SUPPLENZE SC. SECONDARIA I E II GRADO II FASCIA<br>(TAB4) | A012               | Italiana              | 51               | Azioni disponibili <del>-</del> |
| GRADUATORIE PROVINCIALI E DI ISTITUTO PER LE<br>SUPPLENZE SC. SECONDARIA I E II GRADO II FASCIA<br>(TAB4) | A022               | Italiana              | 51               | Azioni disponibili <del>-</del> |
| 🛨 Aggiungi graduatoria                                                                                    |                    |                       |                  |                                 |

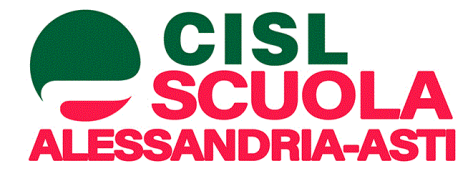

# Selezione della Tabella giusta per la graduatoria...

| Selezione GPS                                                                                      |                                                                           |
|----------------------------------------------------------------------------------------------------|---------------------------------------------------------------------------|
| Tipo Graduatoria                                                                                   |                                                                           |
| GRADUATORIE PROVINCIALI E DI ISTITUTO PER LE SUPPLENZE SC. SECONDARIA I E II GRADO I FASCIA (TAB3) | Va selezionata TAB3                                                       |
| Tipo posto / Classe di concorso                                                                    | Va selezionata la Classe di Concorso                                      |
| A022 - ITALIANO, STORIA, GEOGRAFIA NELLA SCUOLA SECONDARIA DI I GRADO                              | di cui si è vincitori di concorso straordinario<br>2020 scuola secondaria |
|                                                                                                    |                                                                           |

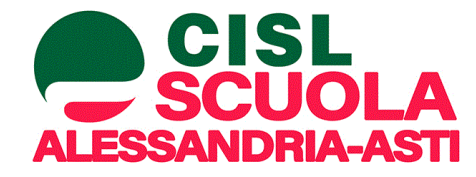

#### Sezione A1...

 $\bigcirc$ 

Sezione A.1 - Titolo di accesso alla graduatoria e relativo punteggio

Titolo abilitazione che, ai sensi della normativa vigente, costituisce titolo di accesso alla specifica classe di concorso: Concorso ordinario antecedente al 2012 - Concorso STEM (D.D. 11 giugno 2021 n. 826) - Procedura straordinaria indetta con D.D. 510/2020 e

 succ.mod. unitamente alla titolarità, nell'anno scolastico 2020/2021, di un contratto di docenza a tempo indeterminato ovvero a tempo determinato di durata annuale o fino al termine delle attività didattiche presso una istituzione scolastica o educativa del sistema nazionale di istruzione, ferma restando la regolarità contributiva

O Titolo abilitazione che, ai sensi della normativa vigente, costituisce titolo di accesso alla specifica classe di concorso: Corso speciale abilitante

 Titolo abilitazione che, ai sensi della normativa vigente, costituisce titolo di accesso alla specifica classe di concorso: Percorso Abilitante Speciale

Titolo abilitazione che, ai sensi della normativa vigente, costituisce titolo di accesso alla specifica classe di concorso: Abilitazione per assunzione da concorso DDG 82/2012

Titolo abilitazione che, ai sensi della normativa vigente, costituisce titolo di accesso alla specifica classe di concorso: Diploma di didattica della musica

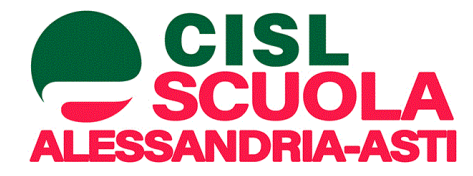

### Dati della GM del concorso...

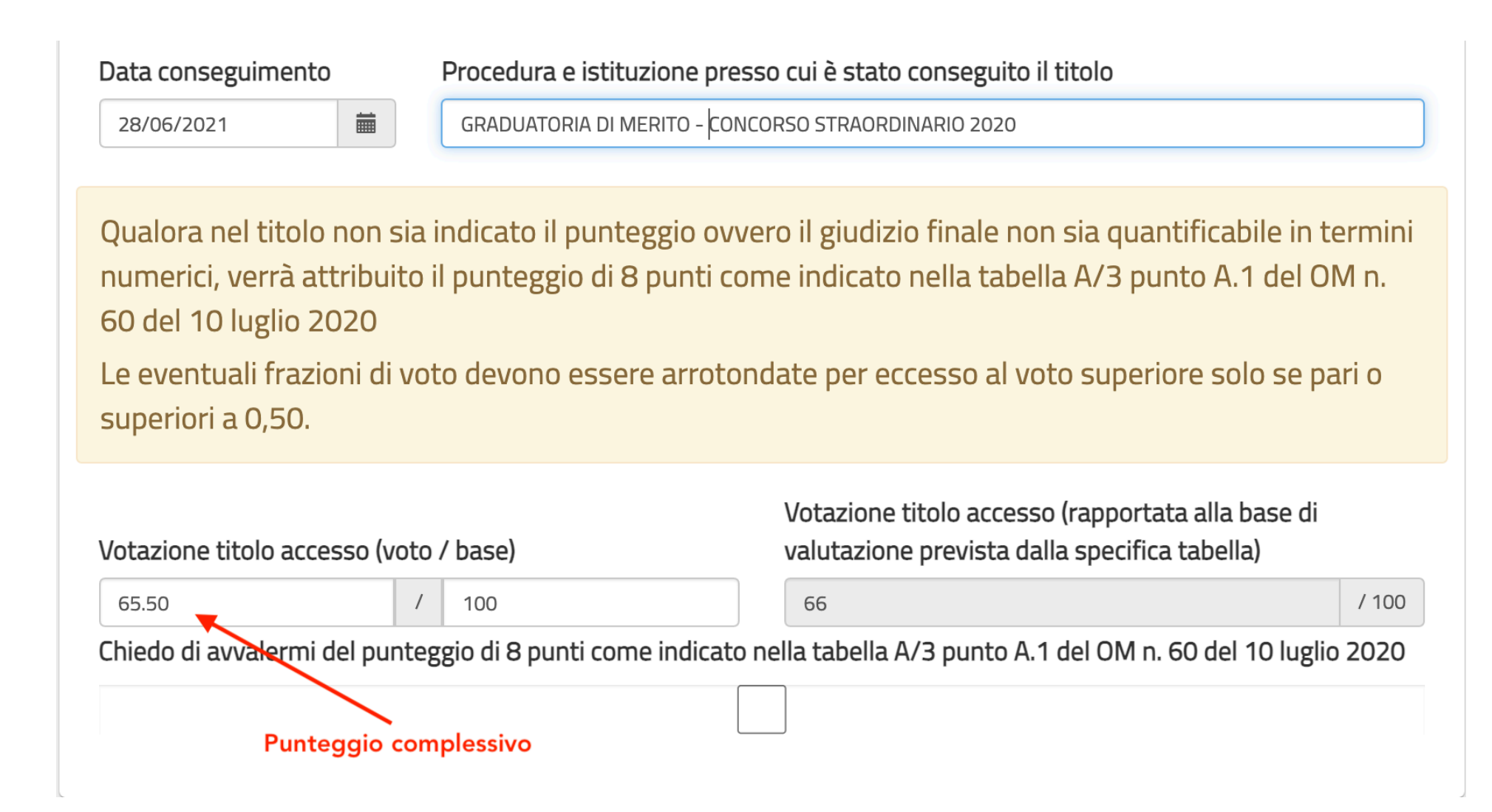

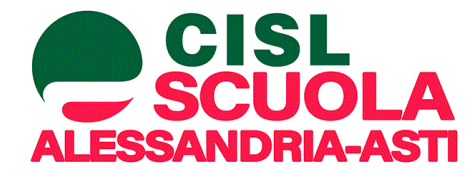

#### Sezione A2...

#### Sezione A.2 - Dettaglio Titolo di accesso alla graduatoria

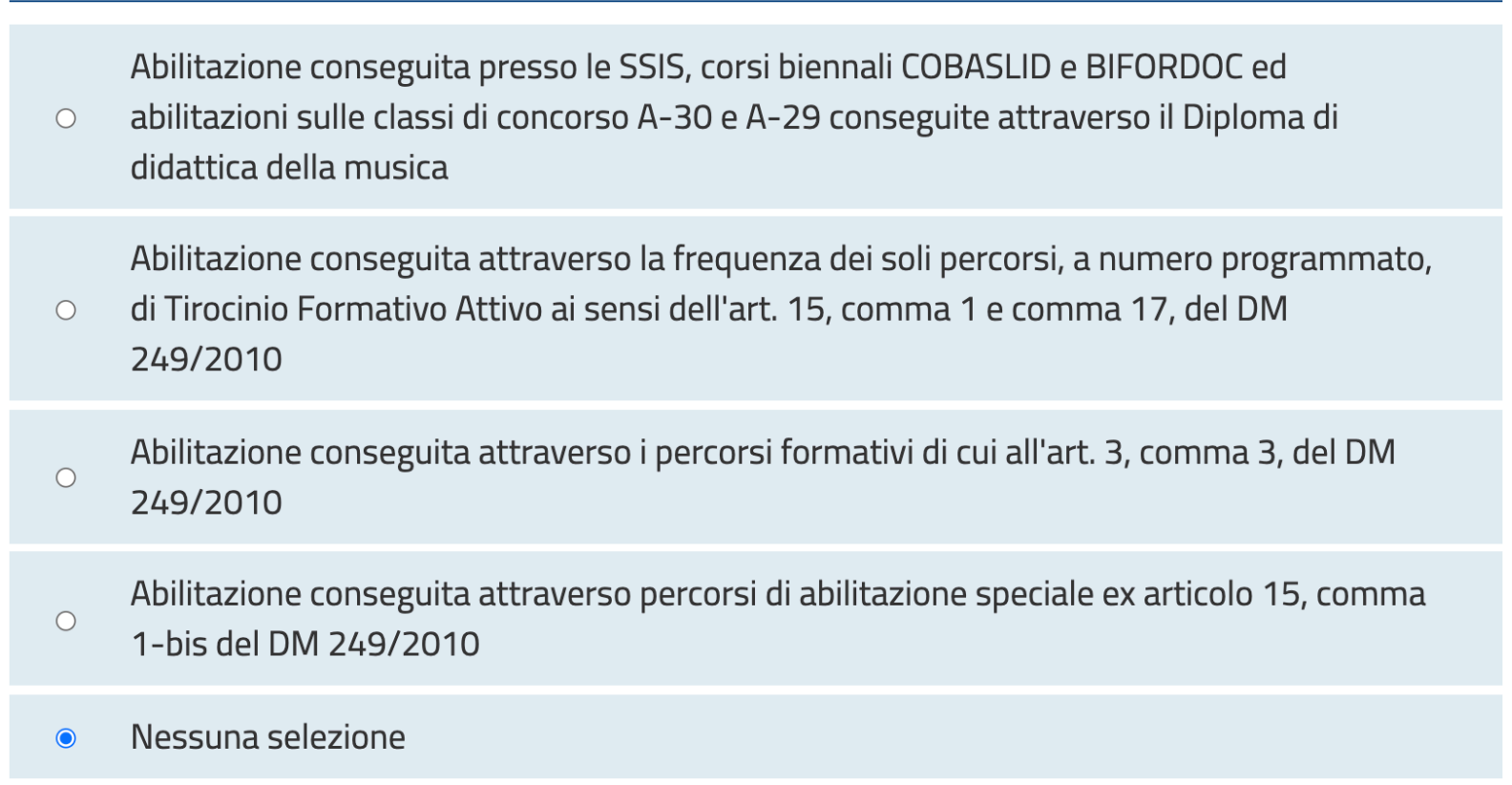

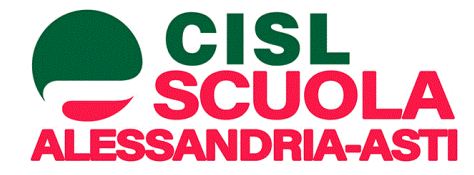

# Importiamo eventuali titoli aggiuntivi...

#### Modello di presentazione della domanda

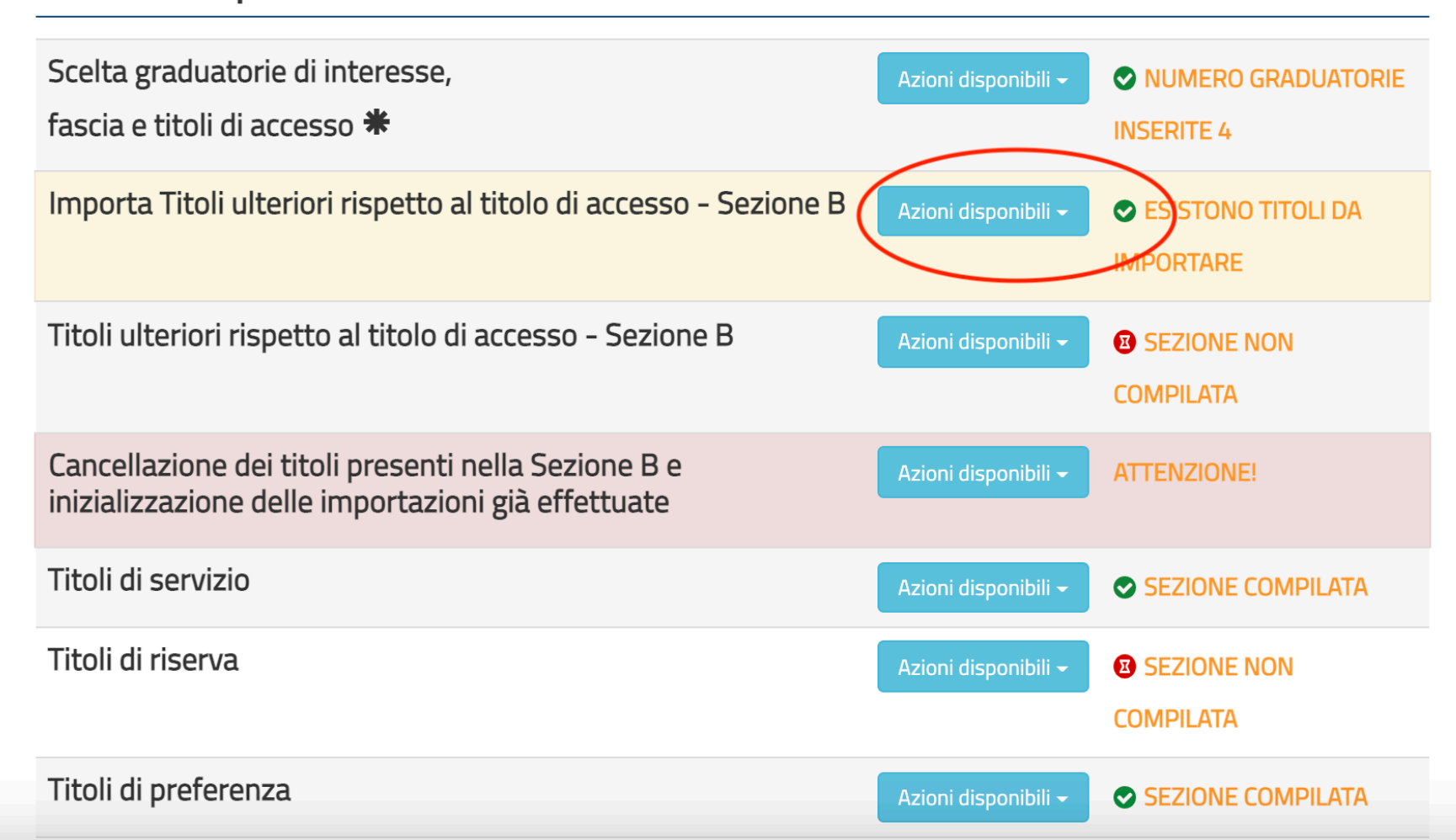

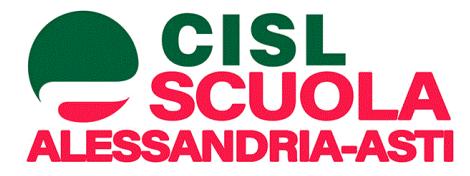

# Importiamo eventuali titoli aggiuntivi...

Titoli ulteriori rispetto al titolo di accesso inseriti nelle GPS

Nella tabella sottostante sono elencati i titoli inseriti nelle GPS. Se si vuole importare un titolo nella domanda premere il bottone corrispondente

| Tabella-Sezione | Descrizione                                                                                                    | Azioni                |
|-----------------|----------------------------------------------------------------------------------------------------|-----------------------|
| TAB4-B15        | Titoli accademici, professionali e culturali - Diploma di<br>perfezionamento post diploma o post laurea, master<br>universitario di I o II livello, corrispondenti a 60 CFU con<br>esame finale, per un massimo di tre titoli, conseguiti in<br>tre differenti anni accademici | Importa nella domanda |
|                 |                                                                                                    |                       |

indietro

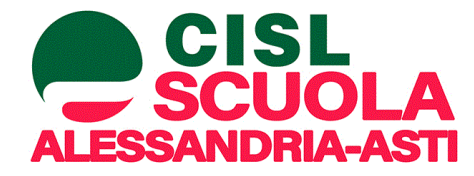

# Ricontrolliamo i titoli importati...

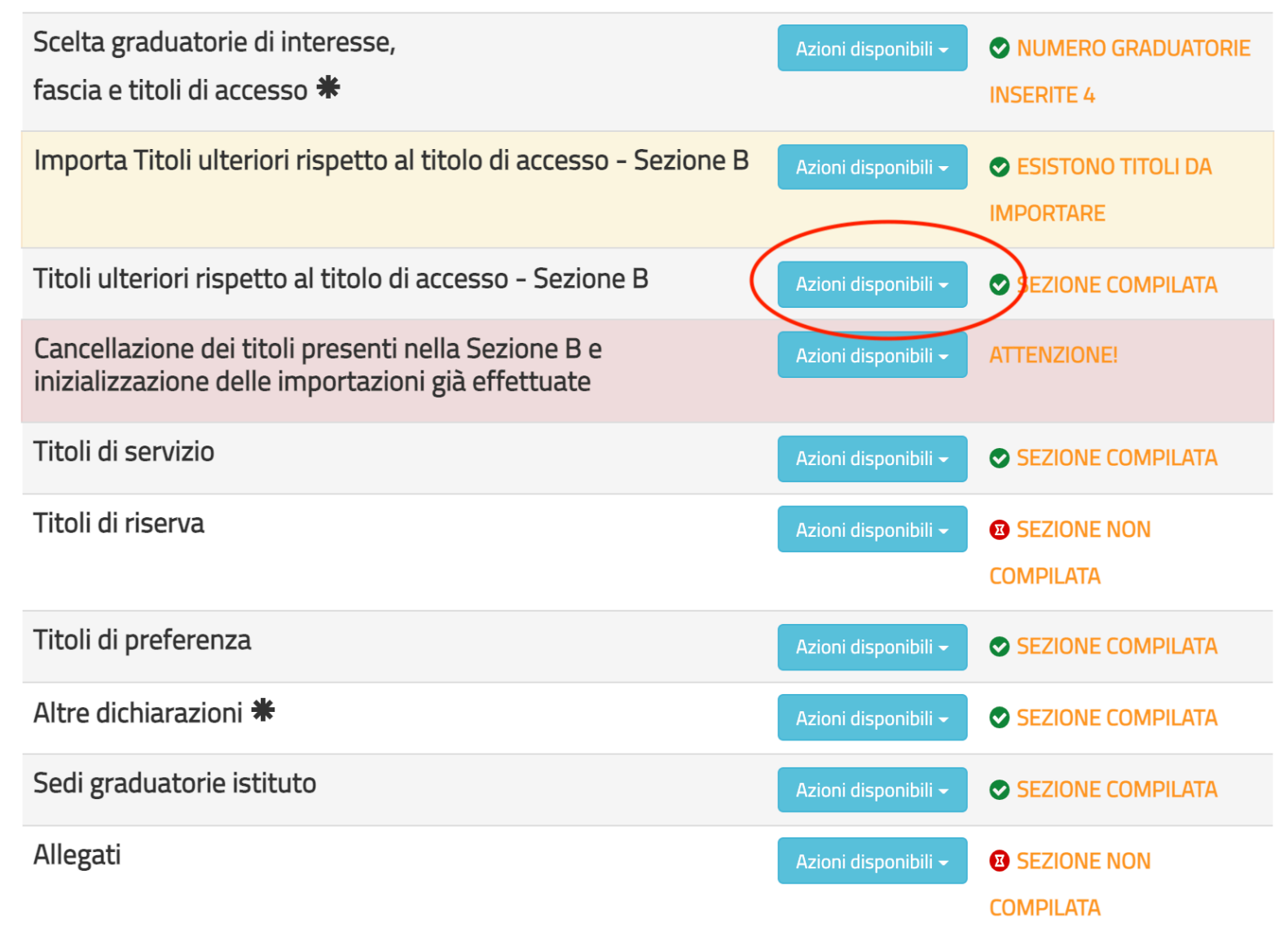

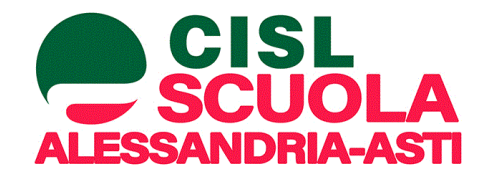

### Ricontrolliamo le altre sezioni...

Con il pdf alla mano della vecchia GPS 2020 dove si era inseriti solo in seconda fascia si va a ricontrollare tutte le altre sezioni

Procedendo, ove possibile, a rettifica di incongruenze

Non è più necessario allegare autocertificazioni di alcun genere in Allegati

Alla fine si procede con **INOLTRA** che genererà nuovo PDF